## MANUAL DE DESPESAS PROCESSUAIS

## EMISSÃO DE CUSTAS PROCESSUAIS INTERMEDIÁRIAS

Obs.: O acesso deve ser realizado pelo navegador Google Chrome.

## A) QUALQUER CERTIDÃO

Passo 1: Escolha a opção "Custas Processuais" constante no Portal de Serviços e-SAJ;

Passo 2: Escolha a opção "Certidões";

Passo 3: Escolha a Comarca onde será solicitada a certidão;

**Passo 4**: Preencha o nome do responsável pelo recolhimento das custas e o respectivo número de CPF ou CNPJ.

Passo 5: Clicar em "Avançar";

Passo 6: Clicar em "Gerar DAE".

Observação: Não é necessário preencher o campo "Valor da ação/condenação"

## **B) CERTIDÃO PROCESSUAL**

Passo 1: Escolha a opção "Custas Processuais" constante no Portal de Serviços e-SAJ;

Passo 2: Escolha a opção "Custas Intermediárias";

Passo 3: Insira o número do processo no qual será solicitada a certidão;

**Passo 4**: Preencha o nome do responsável pelo recolhimento das custas e o respectivo número de CPF ou CNPJ.

**Passo 5**: Clicar em "Avançar";

Passo 6: Escolher todas opções com "Certidão Única, Negativa ou Positiva";

Passo 7: Clicar em "Gerar DAE".